# **TPx Customer Portal**

# UCx User Settings/Administration

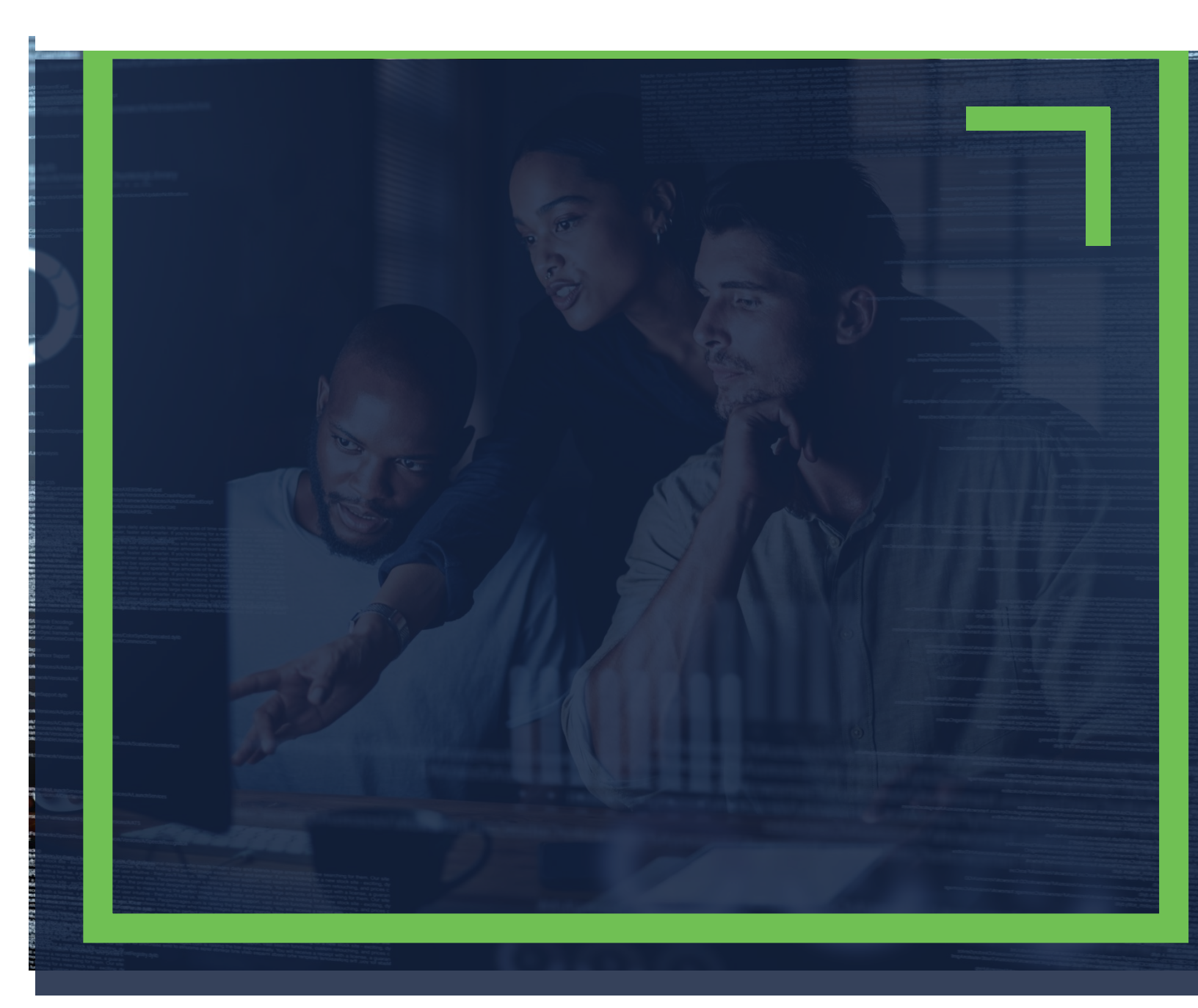

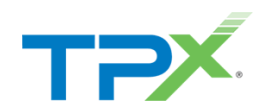

## TABLE OF CONTENTS

| How to Access UCx settings         | 3       |
|------------------------------------|---------|
| Update a User's UCx Password       | 4       |
| Update a User's Voicemail Password | 5       |
| View a User's Devices              | 7       |
| Modify User Settings               | 9       |
| Dashboard<br>All Other Settings    | 9<br>11 |
| Add an Alternate Number to a User  | 15      |
| How to Reset a User                | 16      |
| References                         | 19      |

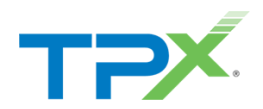

## HOW TO ACCESS UCX SETTINGS

1. Log into the <u>TPx Customer Portal</u> and select **Manage My UCx** from the main menu as shown below.

| ТРХ              | TPx Search | ٩                                                                                                    |
|------------------|------------|----------------------------------------------------------------------------------------------------|
| ¢<br>Overview    |            | How can we help you?                                                                                                    |
| Bupport          |            | Technical Support<br>Request assistance from our Technical Support General questions about your account or any billing needs |
| Quick Links      |            | Add New Service<br>Add additional services to your account                                                                   |
| Manage My<br>UCx |            | Updates                                                                                                    |

**NOTE:** Register to the TPx Customer Portal <u>here</u>. The Manage My UCx feature is being released in phases. If you do not see the Manage My UCx link, please select Change Existing Service to submit your change request. Access to the legacy voice portal is still available <u>here</u>.

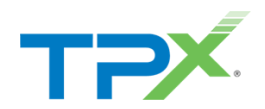

## UPDATE A USER'S UCX PASSWORD

Follow the steps below to update a user's phone number while using the Customer Portal interface.

1. From Menu, select Users.

| Dashboard / Dashboard |             |                  |  |  |  |
|-----------------------|-------------|------------------|--|--|--|
| Menu<br>Dashboard     | Reports     | Management       |  |  |  |
|                       | User Report | Search           |  |  |  |
| Business Profile      |             | Business Profile |  |  |  |
| Groups                |             | Groups           |  |  |  |
| Schedules             |             | Schedules        |  |  |  |
| Users                 |             | Users            |  |  |  |
| Reports               |             |                  |  |  |  |
| User Report           |             |                  |  |  |  |

2. From the User Id list, select the User ID to update.

| ι | Jsers                       |               |              |               |           |            | ¥              |
|---|-----------------------------|---------------|--------------|---------------|-----------|------------|----------------|
|   | Filter Results              |               |              |               |           |            |                |
|   | User Id *                   | First Name    | Last Name    | Phone Number  | Extension | Department | In Trunk Group |
|   | 2098815998@cl4-dscicorp.com | ATA Test      | Redovich     | +1-2098815998 | 5998      |            | ×              |
|   | 2132136101@cl4-dscicorp.com | Mahesh - MOPS | Nagalingappa | +1-2132136101 |           |            | ×              |
|   | 2132136106@cl4-dscicorp.com | Akram - MOPS  | Zafar        | +1-2132136106 |           |            | ×              |
|   | 2133553211@cl4-dscicorp.com | Gokula - MOPS | Krishna      | +1-2133553211 | 3211      |            | ×              |
|   | 2133553212@cl4-dscicorp.com | Wasey - MOPS  | Siddiqui     | +1-2133553212 | 3212      |            | ×              |
|   | 2133553213@cl4-dscicorp.com | New - MOPS    | User         | +1-2133553213 | 3213      |            | ×              |

3. From Management, select UCx Password.

| Calling Features          | Busy Lamp Field                                                                                                    |
|---------------------------|----------------------------------------------------------------------------------------------------|
| J Call Forward Always     | Busy Lamp Field i                                                                                                    |
|                           | List URI BLF_2133553213@cl4-dscicorp.com                                                                                                    |
| • Call Powerung Dusy —    | Enable Call Park Notification 🗸                                                                                                    |
| Call Forwarding No Answer |                                                                                                    |
|                           |                                                                                                    |
| Lo Not Disturb Off        | Monitored Users                                                                                                    |
| A Music On Hold           | First Name Last Name User Id Phone Number Extension Department Ex<br>No Data Found                                                                    |
|                           | Calling Features  Call Forward Always  Call Forwarding Busy  Call Forwarding No Answer  Call Forwarding No Answer  Do Not Disturb  off  Music On Hold |

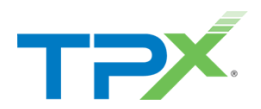

4. Select the black lock icon at the upper right:

| UCx Password i  | C                               | 9 |
|-----------------|---------------------------------|---|
| Expiration Days | Password expires in -2147483648 | _ |
|                 |                                 |   |

5. Enter the new password twice, then click **Save**.

| Edit Voicemail Passcode | 0                                     |   |
|-------------------------|---------------------------------------|---|
| Password                | Passcode        Repeat Passcode     A |   |
|                         | Cancel Save                           | ] |

## UPDATE A USER'S VOICEMAIL PASSWORD

Follow the steps below to update a user's voicemail passcode.

1. From Menu, select Users.

| Dashboard / Dashboard |             |                  |
|-----------------------|-------------|------------------|
| Menu                  | Reports     | Management       |
| Dashboard             | User Report | Search           |
| Business Profile      |             | Business Profile |
| Groups                |             | Groups           |
| Schedules             |             | Schedules        |
| Users                 |             | Users            |
| Reports               |             |                  |
| User Report           |             |                  |

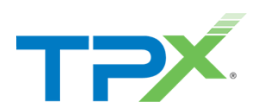

2. From the **User Id** list, select the **User Id** to update.

| ι | lsers                       |               |              |               |           |            | Ŧ              |
|---|-----------------------------|---------------|--------------|---------------|-----------|------------|----------------|
|   | Filter Results              |               |              |               |           |            |                |
|   | User Id *                   | First Name    | Last Name    | Phone Number  | Extension | Department | In Trunk Group |
|   | 2098815998@cl4-dscicorp.com | ATA Test      | Redovich     | +1-2098815998 | 5998      |            | ×              |
|   | 2132136101@cl4-dscicorp.com | Mahesh - MOPS | Nagalingappa | +1-2132136101 |           |            | ×              |
|   | 2132136106@cl4-dscicorp.com | Akram - MOPS  | Zafar        | +1-2132136106 |           |            | ×              |
|   | 2133553211@cl4-dscicorp.com | Gokula - MOPS | Krishna      | +1-2133553211 | 3211      |            | ×              |
|   | 2133553212@cl4-dscicorp.com | Wasey - MOPS  | Siddiqui     | +1-2133553212 | 3212      |            | ×              |
|   | 2133553213@cl4-dscicorp.com | New - MOPS    | User         | +1-2133553213 | 3213      |            | ×              |

#### 3. From Management, select Voicemail Passcode.

| Menu                         | Caling Features             | Bury Lamp Field                                                                        |  |
|------------------------------|-----------------------------|----------------------------------------------------------------------------------------|--|
| # Dushboard                  | Call Forward Always         | Busy Lamp Field                                                                        |  |
| Management                   | E Collemantes have          | List URI BLF_2133553213@cH-discloorp.com                                               |  |
| P UCx Password               | Can remarking body          | Enable Call Park Notification 🖌                                                        |  |
| Voicemail Passcode           | X Call Forwarding No Answer |                                                                                        |  |
| 🗱 User Profile               |                             |                                                                                        |  |
| Provisioning                 | 2. Do Not Disturb Corr      | Monitored Users                                                                        |  |
| Devices<br>User Phone Number | A Music On Hold             | First Name Last Name User Id Phone Number Extension Department Extension No Data Found |  |
|                              |                             |                                                                                        |  |

#### 4. Click the settings icon.

| Voicemail Passcode |   | \$ |
|--------------------|---|----|
| Login Enabled      | ~ |    |
| Expiration Days    |   |    |
|                    |   |    |
|                    |   |    |
|                    |   |    |

5. Enter the new password twice, then click **Save**.

| Edit Voicemail Passcode |                 | 8           |
|-------------------------|-----------------|-------------|
| Password                | Passcode        | ▲ 👂         |
|                         | Repeat Passcode |             |
|                         |                 | Cancel Save |

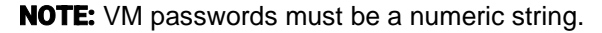

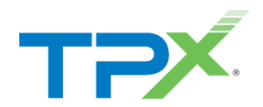

## **VIEW A USER'S DEVICES**

1. Select **Users** from the main menu as shown below.

| Dashboard / Dashboard |             |                  |  |  |  |
|-----------------------|-------------|------------------|--|--|--|
| Menu<br>Dashboard     | Reports     | Management       |  |  |  |
|                       | User Report | Search           |  |  |  |
| Business Profile      |             | Business Profile |  |  |  |
| Groups                |             | Groups           |  |  |  |
| Schedules             |             | Schedules        |  |  |  |
| Users                 |             | Users            |  |  |  |
| Reports               |             |                  |  |  |  |
| User Report           |             |                  |  |  |  |

2. From the Users list, select the **User Id** to display a list of associated devices.

| Users                       |               |              |               |           |            |                |
|-----------------------------|---------------|--------------|---------------|-----------|------------|----------------|
| Filter Results              |               |              |               |           |            |                |
| User Id *                   | First Name    | Last Name    | Phone Number  | Extension | Department | In Trunk Group |
| 2098815998@cl4-dscicorp.com | ATA Test      | Redovich     | +1-2098815998 | 5998      |            | ×              |
| 2132136101@cl4-dscicorp.com | Mahesh - MOPS | Nagalingappa | +1-2132136101 |           |            | ×              |
| 2132136106@cl4-dscicorp.com | Akram - MOPS  | Zafar        | +1-2132136106 |           |            | ×              |
| 2133553211@cl4-dscicorp.com | Gokula - MOPS | Krishna      | +1-2133553211 | 3211      |            | ×              |
| 2133553212@cl4-dscicorp.com | Wasey - MOPS  | Siddiqui     | +1-2133553212 | 3212      |            | ×              |
| 2133553213@cl4-dscicorp.com | New - MOPS    | User         | +1-2133553213 | 3213      |            | ×              |

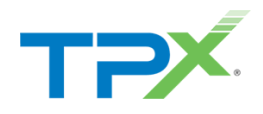

### 3. From **Provisioning**, select **Devices.**

| Menu                           | Calling Features                                |
|--------------------------------|-------------------------------------------------|
| A Dashboard                    | J Call Forward Always                           |
| Management                     | Call Forwarding Busy                            |
| Meet-Me Conferencing           |                                                 |
| UCx Password                   | Call Forwarding No Answer                       |
| Voicemail Passcode             |                                                 |
| User Profile                   | X Do Not Disturb Off                            |
| <ol> <li>Supervisor</li> </ol> |                                                 |
| Provisioning                   | n Music On Hold                                 |
| Devices                        | Passwords                                       |
| User Phone Number              | UCx Password i                                  |
|                                | Expiration Days Password expires in -2147483648 |
|                                |                                                 |

A list of devices assigned to the user displays, along with the status.

| Devices              |                             |
|----------------------|-----------------------------|
| Endpoint Type        | Identity/Device Profile     |
| Device Name          | POLY501 020438              |
| Device Level         | Group                       |
| Line Port            | 7024055362@cl4-dscicorp.com |
| Device Type          | Polycom VVX 501 DMS         |
| MAC Address          | 64167F020438                |
| Status               | Online                      |
| Static Line Ordering | ×                           |
|                      |                             |

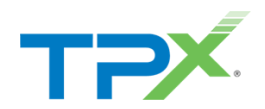

## MODIFY USER SETTINGS

There are two areas for managing user level settings as described below.

### DASHBOARD

1. Select **Users** from the main menu as shown below.

| Dashboard / Dashboard |             |                  |
|-----------------------|-------------|------------------|
| Menu<br>Dashboard     | Reports     | Management       |
|                       | User Report | Search           |
| Business Profile      | -           | Business Profile |
| Groups                |             | Groups           |
| Schedules             |             | Schedules        |
| Users                 |             | Users            |
| Reports               |             |                  |
| User Report           |             |                  |

2. From the User Id list, select the User Id to modify.

| sers                        |               |              |               |           |            |                |
|-----------------------------|---------------|--------------|---------------|-----------|------------|----------------|
| Filter Results              |               |              |               |           |            |                |
| Jser Id <sup>▲</sup>        | First Name    | Last Name    | Phone Number  | Extension | Department | In Trunk Group |
| 2098815998@cl4-dscicorp.com | ATA Test      | Redovich     | +1-2098815998 | 5998      |            | ×              |
| 2132136101@cl4-dscicorp.com | Mahesh - MOPS | Nagalingappa | +1-2132136101 |           |            | ×              |
| 2132136106@cl4-dscicorp.com | Akram - MOPS  | Zafar        | +1-2132136106 |           |            | ×              |
| 2133553211@cl4-dscicorp.com | Gokula - MOPS | Krishna      | +1-2133553211 | 3211      |            | ×              |
| 2133553212@cl4-dscicorp.com | Wasey - MOPS  | Siddiqui     | +1-2133553212 | 3212      |            | ×              |
| 2133553213@cl4-dscicorp.com | New - MOPS    | User         | +1-2133553213 | 3213      |            | ×              |

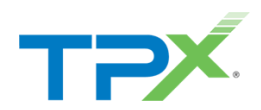

3. The Calling Features screen displays with options to enable the following: *Call Forwarding, Do not Disturb,* and *Music on Hold.* 

| Menu                                                                                                    | Calling Features                                                                                                    |
|----------------------------------------------------------------------------------------------------|----------------------------------------------------------------------------------------------------|
| A Dashboard                                                                                                    | Call Forward Always                                                                                                    |
| Management                                                                                                    | Call Forwarding Busy                                                                                                    |
| <ul> <li>Voicemail Passcode</li> <li>User Profile</li> <li>Provisioning</li> <li>Devices</li> <li>User Phone Number</li> </ul> | Call Forwarding No Answer                                                                                                    |
|                                                                                                    | Contraction Contraction Contra |
|                                                                                                    | Music On Hold                                                                                                    |
|                                                                                                    | Passwords                                                                                                    |

4. If **Call Forwarding** is enabled, enter the desired number in the **Forward To** field, then click **Save**.

| Edit Call Forwarding Always                                                         | 8  |
|-------------------------------------------------------------------------------------|----|
| General Settings         Is Active         Is Ring Splash Active         Forward To |    |
| Forward To Cancel Sav                                                               | ve |

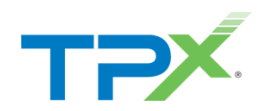

### ALL OTHER SETTINGS

For all other settings that can't be set at the dashboard use the following steps.

- 1. From Menu, select Groups.
- 2. Select the group and modify as necessary.

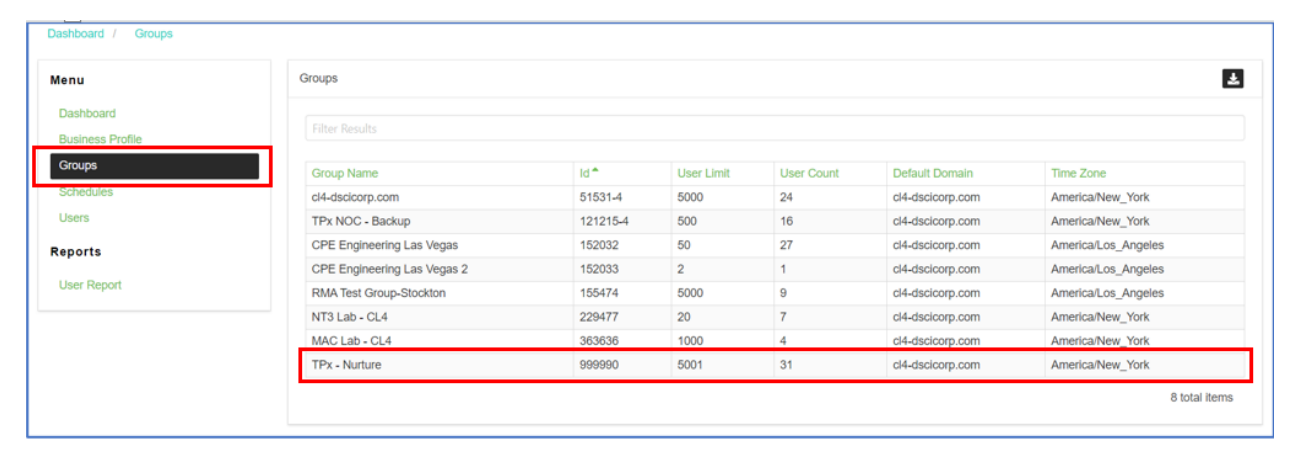

| Dashboard / Groups / 999990 / Dashboard                                        |                    |                |                         |  |  |
|--------------------------------------------------------------------------------|--------------------|----------------|-------------------------|--|--|
| Menu                                                                           | Number and Devices | Group Services | Management              |  |  |
| Dashboard                                                                      | Devices            |                | Search                  |  |  |
| Announcement Repository                                                        | Reports            | Auto Attendant | Announcement Repository |  |  |
| Business Profile                                                               | User Call Report   | Hunt Group     | Business Profile        |  |  |
| Business Schedules                                                             |                    |                | Business Schedules      |  |  |
| Crown Comulate                                                                 |                    |                | Users                   |  |  |
| Configuration  Auto Attendant Hunt Group Reports Call Reports User Call Report |                    |                |                         |  |  |

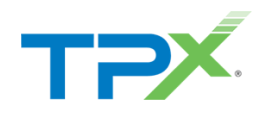

### 3. From Menu, select Users.

4. Select the user.

| Menu                    |   | Users                       |            |                    |               |           |                         | * 1            |
|-------------------------|---|-----------------------------|------------|--------------------|---------------|-----------|-------------------------|----------------|
| Dashboard               |   |                             |            |                    |               |           |                         |                |
| Announcement Repository |   |                             |            |                    |               |           |                         |                |
| Business Profile        |   |                             |            |                    |               |           |                         |                |
| Business Schedules      |   | User Id *                   | First Name | Last Name          | Phone Number  | Extension | Department              | In Trunk Group |
| Users                   |   | 2567153803@cl4-dscicorp.com | Crosby     | Corner Grandstream | +1-2567153803 |           | Crosby Corner (999990)  | ×              |
|                         |   | 2567153804@cl4-dscicorp.com | DBurns     | YL T33G            | +1-2567153804 | 3804      | Burns Bastion (999990)  | ×              |
| Group Services          |   | 2567153809@cl4-dscicorp.com | Weston     | Test               | +1-2567153809 | 3809      |                         | ×              |
| Configuration           | ~ | 7812325309@cl4-dscicorp.com | 7812325309 | 7812325309         | +1-7812325309 | 5309      | Trunk Trumpet (999990)  | ×              |
| Auto Attendant          |   | 7812325310@cl4-dscicorp.com | 7812325310 | 7812325310         | +1-7812325310 | 5310      | Trunk Trumpet (999990)  | ×              |
| Hunt Group              |   | 7812325311@cl4-dscicorp.com | TeamMate   | POC 3              | +1-7812325311 | 5311      | Marquis Corner (999990) | ×              |
|                         |   | 7812325312@cl4-dscicorp.com | TeamMate   | POC 4              | +1-7812325312 | 5312      | Marquis Corner (999990) | ×              |
| Reports                 |   | 7812325313@cl4-dscicorp.com | Odin       | Nick Test          | +1-7812325313 | 5413      | Marquis Corner (999990) | ×              |
| Call Reports            | ~ | 7812325314@cl4-dscicorp.com | Marquis    | Corner             | +1-7812325314 | 5314      | Marquis Corner (999990) | ×              |
| User Call Report        |   | 7812325315@cl4-dscicorp.com | DataTel    | POC 1              | +1-7812325315 | 5315      | Marquis Corner (999990) | ×              |
| Becourses & Menagement  |   | 7812325316@cl4-dscicorp.com | DataTel    | POC 2              | +1-7812325316 | 5316      | Marquis Corner (999990) | ×              |
| Resources & Management  |   | 7812325574@cl4-dscicorp.com | Nurture    | Test 2             | +1-7812325574 | 5574      | Burns Bastion (999990)  | ×              |
| Numbers & Devices       | ~ | 7812325575@cl4-dscicorp.com | Chad       | Yealink Test       | +1-7812325575 | 5575      | Chad Burrow (999990)    | ×              |

### 5. From Management, select User Service Settings.

| Dashboard / Groups / 999990 / Users / 2567153804@cl4-dscicorp.com / Dashboard |                                                 |  |  |  |  |
|-------------------------------------------------------------------------------|-------------------------------------------------|--|--|--|--|
| Menu                                                                          | Calling Features                                |  |  |  |  |
| A Dashboard                                                                   | J Call Forward Always                           |  |  |  |  |
| Management                                                                    | Call Forwarding Busy                            |  |  |  |  |
| Voicemail Passcode Liser Service Settings                                     | Call Forwarding No Answer                       |  |  |  |  |
| User Profile                                                                  | Lo Not Disturb Off                              |  |  |  |  |
| Provisioning<br>Devices                                                       | A Music On Hold                                 |  |  |  |  |
| User Phone Number                                                             | Passwords                                       |  |  |  |  |
|                                                                               | UCx Password i                                  |  |  |  |  |
|                                                                               | Expiration Days Password expires in -2147483648 |  |  |  |  |

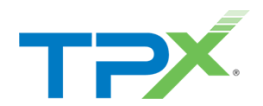

6. From here, all additional user settings can be accessed. In this case, let's select Selective Call Rejection.

| Management               |          |                                    |                                                                                                    |
|--------------------------|----------|------------------------------------|----------------------------------------------------------------------------------------------------|
|                          | Active   | Name                               | Description                                                                                                    |
| UCx Password             |          | Alternate Numbers                  | Alternate Numbers allows up to ten additional phone numbers or extensions to be assigned in addition to your primary number and exten                                                                                 |
| Voicemail Passcode       | ×        | Anonymous Call Rejection           | Anonymous Call Rejection allows you to reject calls from callers who have blocked the display of their number. Only deliberate anonymou                                                                               |
| Le User Service Settings | ×        | Automatic Callback                 | Allows you to request notification when a busy line becomes available. A distinctive ring will be used to notify you when the user is available                                                                       |
| 🖽 User Profile           | ×        | Automatic Hold/Retrieve            | Automatic Hold and Retrieve provides an alternate method to hold and retrieve calls. Incoming calls are automatically held and retrieved                                                                              |
| Brovisioning             | <b>~</b> | Barge-In Exempt                    | Barge-in Exempt allows you to block barge-in attempts from other users with Directed Call Pickup with Barge-in.                                                                                                    |
| Provisioning             |          | Busy Lamp Field                    | Busy Lamp Field allows you to create a list of users to monitor via your SIP Attendant Console Phone and assign a SIP URI to the list.                                                                                |
| Devices                  | ×        | Call Forwarding Always             | Call Forwarding Always allows you to forward all your incoming calls to a different phone number or SIP-URI, such as your home office or                                                                              |
| User Phone Number        | ×        | Call Forwarding Busy               | Call Forwarding Busy allows you to forward all your incoming calls to a different phone number or SIP-URI if your phone is currently busy.                                                                            |
|                          | ×        | Call Forwarding No Answer          | Call Forwarding No Answer allows you to forward all your calls to a different phone number or SIP-URI when you do not answer your pho                                                                                 |
|                          | ×        | Call Forwarding Not Reachable      | Call Forwarding Not Reachable allows you to forward all your incoming calls to a different phone number or SIP-URI when your device is                                                                                |
|                          | ×        | Call Forwarding Selective          | Call Forwarding Selective allows you to forward specific calls matching your pre-defined criteria to a different phone number or SIP-URI. I                                                                           |
|                          | × -      | Call Walting                       | Call Waiting allows you to receive another call while you are on the phone. You can turn it on or off for all calls and then selectively turn it                                                                      |
|                          | ×        | Custom Ringback User               | Custom Ringback User                                                                                                    |
|                          |          | Directed Call Pickup with Barge-in | Directed Call Pickup with Barge-In allows you to dial a feature access code followed by an extension to pick up or barge-in on a call to an                                                                           |
|                          | ×        | Do Not Disturb                     | Allows you to send your calls directly to your voice messaging box without ringing your phone. In addition, you can make your primary phone                                                                           |
|                          | ×        | Intercept User                     | Intercept User allows your administrator to gracefully take your phone out of service while providing callers with informative announcement                                                                           |
|                          | <b>~</b> | Music On Hold User                 | Music On Hold allows you to turn on music for all calls when the remote party is held or parked.                                                                                                    |
|                          | ×        | Selective Call Rejection           | Selective Call Rejection allows you to reject calls that meet your pre-defined criteria. These callers will be given an announcement that you                                                                         |
|                          | ×        | Sequential Ring                    | Sequential Ring allows you to sequentially ring up to 5 locations in addition to the base location for a specified number of rings. The 5 locations in addition to the base location for a specified number of rings. |
|                          | ×        | Simultaneous Ring Personal         | Simultaneous Ring Personal allows you to list up to 10 phone numbers or SIP-URI addresses you would like to ring in addition to your pri                                                                              |
|                          |          | Speed Dial 8                       | Speed Dial 8 allows you to set up to eight speed dial numbers that can be called with the push of a button. Enter the number as you woul                                                                              |

### 7. Select Selective Call Rejection.

|          | -                                  |                                                                                                    |
|----------|------------------------------------|----------------------------------------------------------------------------------------------------|
| ~        | Call Waiting                       | Call Walting allows you to receive another call while you are on the phone. You can turn it on or off for all calls and then selectively turn it                                                                      |
| ×        | Custom Ringback User               | Custom Ringback User                                                                                                    |
|          | Directed Call Pickup with Barge-in | Directed Call Pickup with Barge-in allows you to dial a feature access code followed by an extension to pick up or barge-in on a call to an                                                                           |
| ×        | Do Not Disturb                     | Allows you to send your calls directly to your voice messaging box without ringing your phone. In addition, you can make your primary phone                                                                           |
| ×        | Intercept User                     | Intercept User allows your administrator to gracefully take your phone out of service while providing callers with informative announcement                                                                           |
| <b>~</b> | Music On Hold User                 | Music On Hold allows you to turn on music for all calls when the remote party is held or parked.                                                                                                    |
| ×        | Selective Call Rejection           | Selective Call Rejection allows you to reject calls that meet your pre-defined criteria. These callers will be given an announcement that you                                                                         |
| ×        | Sequential Ring                    | Sequential Ring allows you to sequentially ring up to 5 locations in addition to the base location for a specified number of rings. The 5 locations in addition to the base location for a specified number of rings. |
| ×        | Simultaneous Ring Personal         | Simultaneous Ring Personal allows you to list up to 10 phone numbers or SIP-URI addresses you would like to ring in addition to your pri                                                                              |
| —        | Speed Dial 8                       | Speed Dial 8 allows you to set up to eight speed dial numbers that can be called with the push of a button. Enter the number as you woul                                                                              |

8. Select the + icon in the right-hand corner to display the Add New Selective Call Rejection screen.

| Dashboard / Groups / 999990 / Users / 2567153804@cl4-dscicorp.com / User Service Settings / Selective Call Rejection |                            |               |             |               |                  |  |  |
|----------------------------------------------------------------------------------------------------|----------------------------|---------------|-------------|---------------|------------------|--|--|
| Menu                                                                                                    | Selective Call Rejection i |               |             |               |                  |  |  |
| * Dashboard                                                                                                    | Active                     | Description * | Blacklisted | Time Schedule | Holiday Schedule |  |  |
| Management                                                                                                    | No Data Found              |               |             |               |                  |  |  |
| UCx Password                                                                                                    |                            |               |             |               |                  |  |  |
| ₽ Voicemail Passcode                                                                                                 |                            |               |             |               |                  |  |  |
| Le User Service Settings                                                                                             |                            |               |             |               |                  |  |  |
| J User Registration                                                                                                  |                            |               |             |               |                  |  |  |
| 💷 User Profile                                                                                                    |                            |               |             |               |                  |  |  |

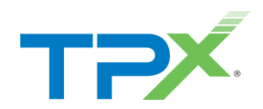

- 9. From General Settings, select Is Active.
- 10. Enter a **Description**.
- 11. From the Calls From drop-down menu, select Specified Only.

| Add New Selective Call Rejection                           | 0                 |
|------------------------------------------------------------|-------------------|
| General Settings           Is Active           Blacklisted |                   |
| Description *                                              | Blocked Caller    |
| Time Schedule                                              | Every Day All Day |
| Holiday Schedule                                           | None              |
| Calls From                                                 |                   |
| Specified Only                                             | ·                 |
| Any Private Number                                         |                   |
| Unavailable Callers           Any Unavailable Number       |                   |
| Specific Numbers                                           |                   |
|                                                            | Cancel            |

12. Scroll down to enter the number(s) to block, then click Save.

| Holiday Schedule         | None | ~   |
|--------------------------|------|-----|
|                          |      |     |
| Calls From               |      |     |
|                          |      |     |
| Specified Only           |      | × . |
| Anonymous Callers        |      |     |
| Alohymous callers        |      |     |
| X Any Private Number     |      |     |
| Unavailable Callers      |      |     |
| × Any Unavailable Number |      |     |
| Specific Numbers         |      |     |
|                          |      |     |
| 5558605309               |      |     |
|                          |      |     |
|                          |      |     |
|                          |      |     |
|                          |      |     |
|                          |      |     |

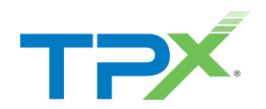

## ADD AN ALTERNATE NUMBER TO A USER

Use the following steps to add an alternate number.

- 1. From Management, select User Service Settings.
- 2. Select Alternate Numbers.

| Menu                     | User Ser | User Service Settings 1  |                                                                                                    |  |  |  |  |  |  |  |
|--------------------------|----------|--------------------------|----------------------------------------------------------------------------------------------------|--|--|--|--|--|--|--|
| # Dashboard              |          | Filter Beaults           |                                                                                                    |  |  |  |  |  |  |  |
| Management               |          |                          |                                                                                                    |  |  |  |  |  |  |  |
|                          | Active   | Name                     | Description                                                                                                    |  |  |  |  |  |  |  |
| UCx Password             |          | Alternate Numbers        | Alternate Numbers allows up to ten additional phone numbers or extensions to be assigned in addition to your primary number and exten            |  |  |  |  |  |  |  |
| Volcemail Passcode       | ×        | Anonymous Call Rejection | Anonymous Call Rejection allows you to reject calls from callers who have blocked the display of their number. Only deliberate anonymou          |  |  |  |  |  |  |  |
| Lo User Service Settings | ×        | Automatic Callback       | Allows you to request notification when a busy line becomes available. A distinctive ring will be used to notify you when the user is available. |  |  |  |  |  |  |  |
| J User Registration      | ×        | Automatic Hold/Retrieve  | Automatic Hold and Retrieve provides an alternate method to hold and retrieve calls. Incoming calls are automatically held and retrieved v       |  |  |  |  |  |  |  |
| User Profile             | × .      | Barge-in Exempt          | Barge-in Exempt allows you to block barge-in attempts from other users with Directed Call Pickup with Barge-in.                                  |  |  |  |  |  |  |  |
| Provisioning             | -        | Busy Lamp Field          | Busy Lamp Field allows you to create a list of users to monitor via your SIP Attendant Console Phone and assign a SIP URI to the list.           |  |  |  |  |  |  |  |

3. Click the Phone Number field to add an alternate number.

| A | Alternate Entries                      |  |  |  |  |  |  |  |
|---|----------------------------------------|--|--|--|--|--|--|--|
|   | Filter Results                         |  |  |  |  |  |  |  |
|   | #* Phone Number Extension Ring Pattern |  |  |  |  |  |  |  |
|   | 1                                      |  |  |  |  |  |  |  |
|   | 2                                      |  |  |  |  |  |  |  |
|   | 3                                      |  |  |  |  |  |  |  |
|   | 4                                      |  |  |  |  |  |  |  |
|   | 5                                      |  |  |  |  |  |  |  |

4. Select an available phone number, then select an option from the **Ring Pattern** drop-down menu, if appropriate.

| Edit Alternate Users 1 | 0      |
|------------------------|--------|
| Phone Number           | \$     |
| Extension              |        |
| Ring Pattern           | Normal |
|                        |        |
|                        | Cancel |

5. Click Save.

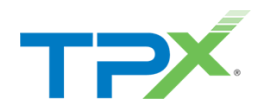

## HOW TO RESET A USER

This section proceeds through the steps to reset a user. It is <u>**Critical**</u> that you read the below warnings before proceeding or you may end up with a non-working phone.

| WARNING:                                                                                                    |
|----------------------------------------------------------------------------------------------------|
| <ul> <li>If a user has more than 1 Physical Device you must open a request to<br/>have them reset. Resetting users with more than one Physical device<br/>is not currently supported.</li> </ul>                                  |
| <ul> <li>On reset, Device Credentials are updated. Once user details are<br/>updated for the new employee the phone must be rebooted to get the<br/>updated configuration otherwise you will have a non-working phone.</li> </ul> |

### **Primary Device Safety Check:**

It's highly recommended to perform an "Update Config" on the physical phone before doing a User Reset. This can be done on a Polycom by going to Menu – Settings – Basic – Update Configuration.

- If the update completes it means the phone can communicate with TPx.
- If the update fails you should open a request with TPx instead of resetting the user, it's possible there is a firewall or other issue preventing the phone from getting updates.

| 888 🍳   |            | 1:53 PM<br>Tue, Sep 24 |    |      |
|---------|------------|------------------------|----|------|
|         |            | ]                      |    |      |
|         |            |                        |    |      |
| New Cal | ll Directo | ry Forwa               | rd | More |

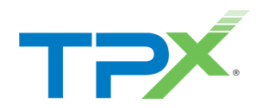

1. Search for and select the user you want to reset.

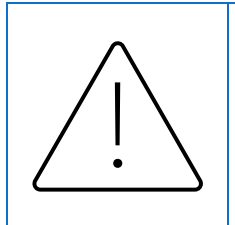

**CAUTION:** Do not update User Details (Such as name, email, etc). User Reset will automatically update First and Last name to "UNASSIGNED".

Only update User Details after the initial reset has been completed and you are ready to re-purpose the seat.

| TPx Odin                      |                             |               |             |               | Se        | arch 🗸        | My Account 🧹   |
|-------------------------------|-----------------------------|---------------|-------------|---------------|-----------|---------------|----------------|
| Dashboard / Users             |                             |               |             | Opt           | ion 2     | Users         |                |
|                               |                             |               |             |               |           | Phone Numbers |                |
| Menu                          | Users                       |               |             |               |           | Groups        | E              |
| Dashboard<br>Business Profile | Filter Results              |               |             |               |           | Services      |                |
| Groups                        | ↓ User Id <sup>▲</sup>      | First Name    | Last Name   | Phone Number  | Extension | Department    | In Trunk Group |
| Schedules Option              | 5085565223@cl1-dscicorp.com | Webex Group   | Test 1      | +1-5085565223 | 5223      |               | ×              |
| Users                         | 5085565523@cl1-dscicorp.com | Nick          | Testing 100 | +1-5085565224 | 5224      |               | ×              |
| Services                      | 5085565524@cl1-dscicorp.com | Nick          | Test 7      | +1-5085565524 | 5524      |               | ×              |
| Meet-Me Conferencing          | 7023298918@cl1-dscicorp.com | CPE Eng - CL1 | 8918        | +1-7023298918 | 8918      |               | ×              |
|                               | 7023428314@cl1-dscicorp.com | CPE Eng - CL1 | 8314        | +1-7023428314 | 8314      |               | ×              |
| Reports                       | 7023429773@cl1-dscicorp.com | 7023429773    | Cisco8841   | +1-7023429773 | 9773      |               | ×              |
| User Report                   | 7023429831@cl1-dscicorp.com | 7023429831    | Cisco8811   | +1-7023429831 | 9831      |               | ×              |
| Provisioning                  | 7023429925@cl1-dscicorp.com | 7023429925    | Cisco8861   | +1-7023429925 | 9925      |               | ×              |
| Call Center Settings          | 7023815924@cl1-dscicorp.com | Test          | Webex       | +1-7023815924 | 5924      |               | ×              |
|                               | 7023819049@cl1-dscicorp.com | 7023819049    | Cisco8841   | +1-7023819049 | 9049      |               | ×              |

### 2. Click User Profile, then select Reset User in the upper right corner.

| V X Home - TPx X                      | ≓ TPx Odin × +                                               |                               |                         | o x      |
|---------------------------------------|--------------------------------------------------------------|-------------------------------|-------------------------|----------|
| ← → C ଲ 😁 ucx.tpx.com/#!/u            | users/cl1-dscicorp.com/999990/5085565523@cl1-dscicorp.com/us | er-profile                    | ବ୍ ଷ୍ଟ୍ର 🛧 🖨 Inco       | gnito :  |
| TPx Odin (nmarquis895_gm              | nail-odin@bas1)                                              |                               | Search 🗸 🛛 My Account 🗸 | Î        |
| Dashboard / Groups / 999990 / Users / | 5085565523@cl1-dscicorp.com / User Profile                   |                               |                         |          |
| Menu                                  | User Profile i                                               |                               |                         |          |
| A Dashboard                           | User ID                                                      | 5085565523@cl1-dscicorp.com   | 🖨 Edit User             | <u>-</u> |
| management                            | Phone Number                                                 | 5085565224                    |                         | _        |
| UCx Password                          | Extension                                                    | 5224                          |                         | _        |
| Voicemail Passcode                    |                                                              | NE-L                          |                         | - 1      |
| Loser Service Settings                | First Name                                                   | NICK                          |                         | - 11     |
| Alternate User IDs                    | Last Name                                                    | Testing 100                   |                         |          |
| Lloor Degistration                    | CLID First Name                                              | Nick                          |                         |          |
| User Profile                          | CLID Last Name                                               | Testing 100                   |                         | _        |
| Provisioning                          | Name Dialing First Name                                      |                               |                         | - 1      |
| Devices                               | Name Dialing Last Name                                       |                               |                         | _        |
|                                       | CLID Phone Number                                            | +15085565224                  |                         | _        |
|                                       | Department                                                   |                               |                         |          |
|                                       | Title                                                        |                               |                         |          |
|                                       | Mobile                                                       |                               |                         |          |
|                                       | Email                                                        | nmarquis+cl1test50@tpx.com    |                         |          |
|                                       | Time Zone                                                    | (GMT-04:00) (US) Eastern Time |                         |          |

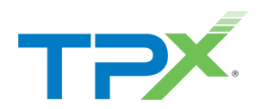

- 3. Select **Reset**. The following takes place after a reset:
  - a. User is removed from any existing Hunt Groups or Auto Attendants.
  - b. The Webex Person is deleted and re-Created as "UNASSIGNED."
  - c. User Features/Preferences are reset to their defaults. (Call Forwarding, etc.)
  - d. Password, Passcode, and Credentials are reset for Users and Device Registration.

| _  | Phone Number                                                           | 5085565524  |              |  |
|----|------------------------------------------------------------------------|-------------|--------------|--|
| R  | eset User                                                              |             | ۲            |  |
| Ar | re you sure you want to reset this user? 5085565524@cl1-dscicorp.com ( | Nick Test)? |              |  |
|    |                                                                        |             |              |  |
|    |                                                                        |             | Reset Cancel |  |
|    | CLID Last Name                                                         | Test        |              |  |
|    |                                                                        |             |              |  |
|    |                                                                        |             |              |  |
|    |                                                                        |             |              |  |

| ✓ ✓ Home - TPx ×                                                                                                 | TPX Odin × +                                    |                                                 | - 🗆 X      |  |  |
|----------------------------------------------------------------------------------------------------|-------------------------------------------------|-------------------------------------------------|------------|--|--|
| ← → C ଲ 😂 ucxtpx.com/#!/users/cl1-dscicorp.com/999990/5085565524@cl1-dscicorp.com/user-profile Q 🗞 🖈 🖨 Incognito |                                                 |                                                 |            |  |  |
| TPX Odin (nmarquis895_gmail-odin@bas1) Search v My Account v                                                     |                                                 |                                                 |            |  |  |
| Dashboard / Groups / 999990 / User                                                                               | rs / 5085565524@cl1-dscicorp.com / User Profile |                                                 |            |  |  |
| Menu                                                                                                    | User Profile i                                  |                                                 |            |  |  |
| A Dashboard                                                                                                    | User ID                                         | 5085565524@cl1-dscicorp.com                     |            |  |  |
| Management                                                                                                    | Phone Number                                    | 5085565524                                      |            |  |  |
| UCx Password                                                                                                    | Extension                                       | 5524                                            |            |  |  |
| <ul> <li>Voicemail Passcode</li> <li>User Service Settings</li> </ul>                                            | First Name                                      | UNASSIGNED                                      |            |  |  |
| Alternate User IDs                                                                                               | Last Name                                       | UNASSIGNED User Successfu                       | Illy Reset |  |  |
| J User Registration                                                                                              | CLID First Name                                 | UNASSIGNED                                      |            |  |  |
| 😐 User Profile                                                                                                   | CLID Last Name                                  | UNASSIGNED                                      |            |  |  |
| Provisioning                                                                                                    | Name Dialing First Name                         | L                                               |            |  |  |
| Devices                                                                                                    | Name Dialing Last Name                          |                                                 |            |  |  |
| User Phone Number                                                                                                | CLID Phone Number                               | +6035556666                                     |            |  |  |
|                                                                                                    | Department                                      |                                                 |            |  |  |
|                                                                                                    | Title                                           |                                                 |            |  |  |
|                                                                                                    | Mobile                                          | 9871515000                                      |            |  |  |
|                                                                                                    | Email                                           | nmarquis+odintest9@tpx.com Do Not Delete \ Eras | ;e!!       |  |  |
|                                                                                                    | Time Zone                                       | (GMT-04:00) (US) Eastern Time                   |            |  |  |
|                                                                                                    |                                                 |                                                 | •          |  |  |

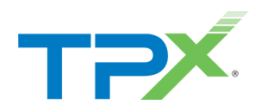

4. When you are ready to reuse the account simply update the name and E-Mail address.a. If the user has Webex they will receive a Webex introduction e-mail.

| ✓ X Home - TPx X                      | (TPx Odin × +                                 |                               |             | - o ×                           |
|---------------------------------------|-----------------------------------------------|-------------------------------|-------------|---------------------------------|
| ← → C ⋒ == ucx.tpx.com/#!/u           | sers/cl1-dscicorp.com/999990/5085565524@cl1-c | dscicorp.com/user-profile     |             | ९ 🕸 🖈 🚓 Incognito 🗄             |
| TPx Odin (nmarquis895_gma             | ail-odin@bas1)                                |                               |             | Search $\lor$ My Account $\lor$ |
| Dashboard / Groups / 999990 / Users / | 5085565524@cl1-dscicorp.com / User Profile    |                               |             |                                 |
| Menu                                  |                                               |                               |             |                                 |
| A Dashboard                           | Edit Profile                                  |                               | •           | 🌣 Edit User                     |
| Management                            | First Name *                                  | Nick                          | î—          | 👕 Reset User                    |
| UCx Password                          | Last Name *                                   | Test 7                        |             |                                 |
| Voicemail Passcode                    | CLID First Name *                             | Nick                          |             |                                 |
| Loser Service Settings                | CLID Last Name *                              | Test 7                        |             |                                 |
| Alternate User IDs                    | Name Dialing First Name                       |                               |             |                                 |
| J User Registration                   | Name Dialing Last Name                        |                               |             |                                 |
| User Protile                          | Hume bluing Edot Hume                         |                               |             |                                 |
| Provisioning                          | Department                                    | None                          | ~           |                                 |
| Devices                               | Time Zone                                     | (GMT-04:00) (US) Eastern Time | ~           |                                 |
|                                       | Language                                      | English                       | ~           |                                 |
|                                       | Network Class Of Service                      |                               | ~           |                                 |
|                                       | Title                                         |                               |             |                                 |
|                                       | Email Address                                 | nmarquis+odintest9@tpx.com    |             |                                 |
|                                       |                                               |                               | Cancel Save |                                 |
|                                       | Time zone                                     | (GW1-04.00) (03) Lasien       |             |                                 |

## REFERENCES

<u>TPx Portal - UCx Auto Attendant Guide</u> - Discover how to view, modify, and update Auto Attendant settings, greetings, and menus.

<u>TPx Portal – UCx Announcements Guide</u> - Discover how to add an announcement for specific groups or users.

<u>TPx Portal – UCx Hunt Groups Guide</u> - Discover how to view, modify, and update existing hunt group settings and users.

<u>TPx Portal – UCx Schedules Guide</u> - Discover how to view, add, and modify time schedules.